# マカフィー®セキュリティサービスインストールマニュアル

(macOS Ventura~Sonoma 版)

■セルフページ URL ヘアクセスします。 https://self.aitai.ne.jp

## 【MyiD でログインする場合】

■ご加入局を選択し、「MyiD でログイン」をクリックします。 登録済の MyiD とパスワードを入力し、「ログイン」をクリックします。 ※MyiD 未登録の場合はご登録を済ませてからお進みください。

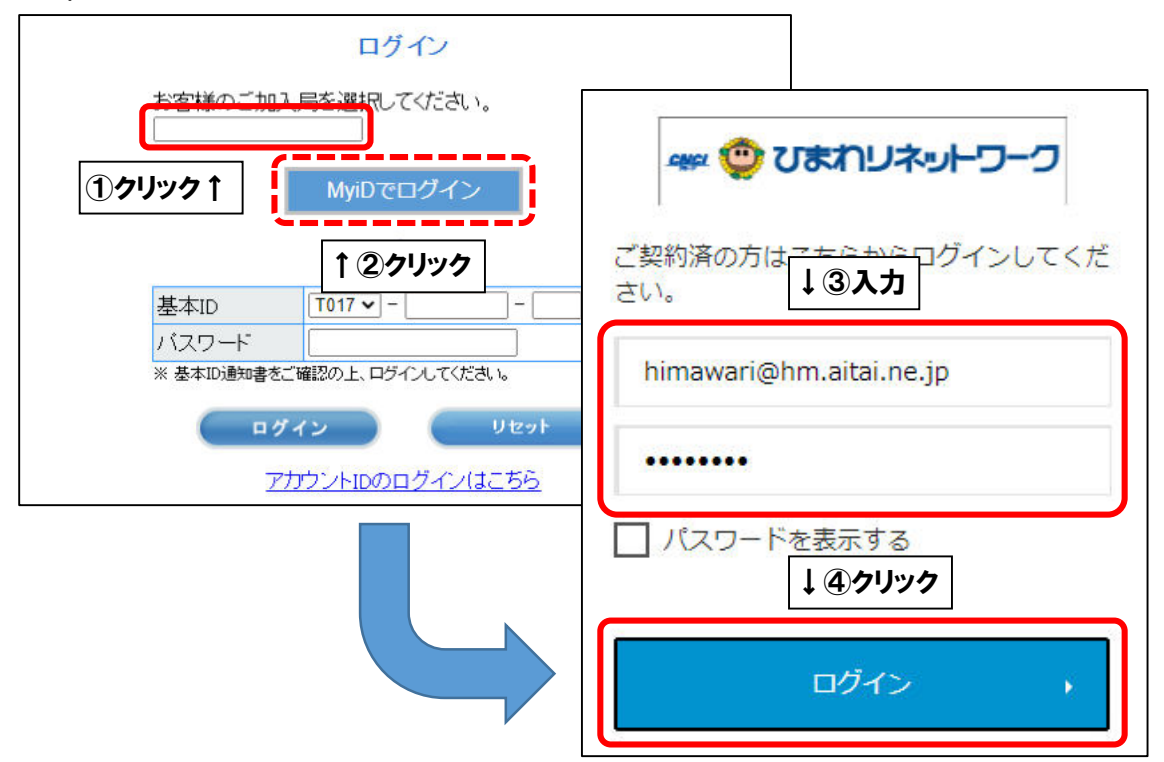

## 【基本 ID でログインする場合】

■基本 ID とパスワードを入力し、ログインします。

| ログイン                                  |              |
|---------------------------------------|--------------|
| お客様のご加入局を選択してください。<br>▼               |              |
| 基本ID T017 - 123456789 - 01<br>パスワード   | <b>←</b> ①入力 |
| ** 基本版通知書者ご確認の上、日子 /3-してください。<br>ログイン | ,            |
| アカウントIDのログインはこちら                      |              |

■「お客様メニュートップ」が表示されましたら、「マカフィー®セキュリティサービス」を 選択します。

| <u>お客様メニュートップ</u><br>基本ID管理<br>基本IDバスワード変更 | お客様               | <sup>食メニュートップ</sup> |
|--------------------------------------------|-------------------|---------------------|
| アカウントID管理<br>トアカウントID管録                    | 基本ID              | 契約者名(カタカナ)          |
| アカウントID一覧                                  | T017-123456789-01 | ヒマワリ タロウ            |
| CUTET LA                                   | サービス種別            | 契約者名(漢字)            |
|                                            | (1)クリック レインターネット  | ひまわり 太郎 様           |
| JEL                                        | しています。            |                     |

## ■「ダウンロード」を選択します。

| マカフィー® セキュリティ                                                                                            | r サービス                    |
|----------------------------------------------------------------------------------------------------|---------------------------|
|                                                                                                    | 基本ID: T017-123456789-01   |
| 管理画面トップへ戻る                                                                                               | ログアウト                     |
| 現在のライセンス状況                                                                                               |                           |
| マカフィーID: <b>T017-123456789-01-01@mycs.jp</b><br>通知先メールアドレス(変更): himawari@hm.aitai.ne.jp<br>利用可能デバイス数: 3台 | ダウンロード<br>マカフィー管理画面<br>解約 |
| ライセンスの追加                                                                                                 |                           |
| ライセンスを追加購入する                                                                                             |                           |
| 利用可能デバイス数: 3台                                                                                            | 申し込み                      |
| 料金: 月頡XXX円(税込XXX円)                                                                                       |                           |

■「今すぐダウンロード」を選択します。

|                          | マカフィー® セキュリティサービス         |
|--------------------------|---------------------------|
| ダウンロード                   |                           |
| マカフィーID: <b>T017-123</b> | 456789-01-01@mycs.jp      |
| ダウンロードURL                | 1×= 1                     |
|                          | https://mycs.jp/m/XXXXXXX |
|                          |                           |
|                          |                           |
| ダウンロードURL(QRコード)         | <u>↑</u> ②クリック            |
|                          |                           |
|                          |                           |
|                          |                           |
|                          |                           |
|                          |                           |

■「ダウンロード」を選択します。

| McAfee    |                                                                     |
|-----------|---------------------------------------------------------------------|
| パソコン モバイル | Mac Chromebook                                                      |
|           | マカフィーマルチデバイスセキ<br>ユリティをダウンロード                                       |
|           | Mac のセキュリティ対策                                                       |
|           | インターネット上の脅威から Mac を保護します。オンライ<br>ン検索、ネットショッピング、SNS を安心して利用できま<br>す。 |
| os x      | <b>ダウンロード</b><br>←選択                                                |
|           | 現在の マカフィーマルチデバイスセキュリティ の契約に<br>は、オンライン ライフを便利にする様々なアプリが含まれ<br>ています。 |

■「マカフィー使用許諾条件」を確認します。

次に、「マカフィー使用許諾契約を確認して同意しました。」にチェックを入れ、 お客様の「シリアル番号」をメモし、「ダウンロード」をクリックします。

|                                                                                 | マイアカウ               |
|---------------------------------------------------------------------------------|---------------------|
| コフィー インターネット セキュリティ のダウンロード                                                     |                     |
|                                                                                 |                     |
| マカフィー使用許諾契約を確認して同意しました。                                                         |                     |
| 2. この Mac に マカフィー インターネット セキュリティ をダウンロードします。                                    |                     |
| <ol> <li>マイアカウントに移動して マカフィーマルチデバイスセキュリティ をダウンロード<br/>し、別のデバイスを保護します。</li> </ol> |                     |
|                                                                                 | e e                 |
| ウンロード手順                                                                         |                     |
| Afee 製品をお選びいただき、ありがとうございます。ダウンロードのヘルプが必要な場合には、次の手順に領                            | <sup>Éってください。</sup> |
| 下のシリアル番号をメモしてください。マカフィーインターネットセキュリティ のインストールで必要になる                              | 場合があります。            |
|                                                                                 |                     |

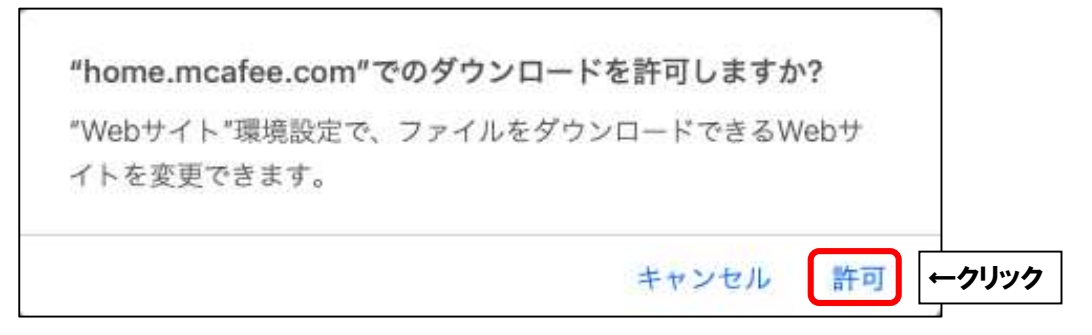

■ブラウザ右上のダウンロードボタンをクリックし、「McAfee-MacInstaller」から始まる ファイルをクリックします。

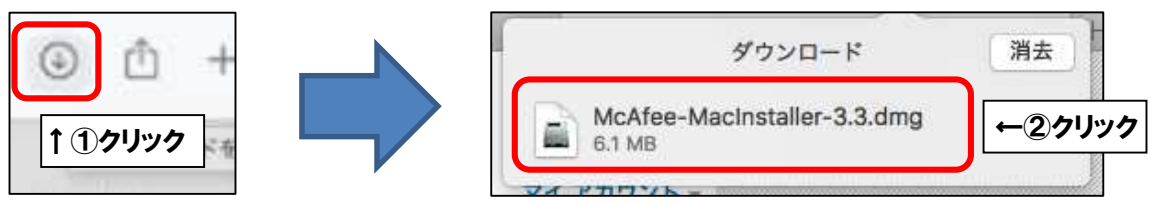

■フォルダ画面が表示されましたら、「McAfeeMacInstaller」をクリックします。

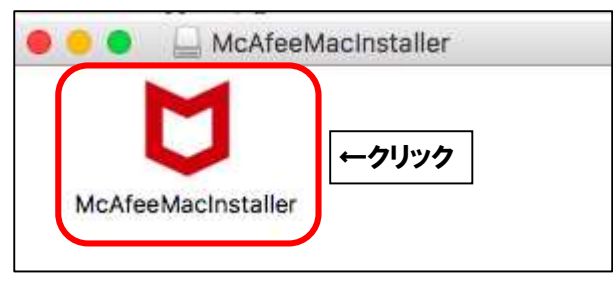

■「開く」をクリックします。

|                                             | 0                                                                 |                                             |
|---------------------------------------------|-------------------------------------------------------------------|---------------------------------------------|
| "McAfeeMacIn                                | staller"はインターネットからダウンロ                                            | コードされたアフ                                    |
| 9 <i>5</i>                                  | 「ーションです。開いてもよろしいですか                                               | bv?                                         |
| the last party starting and the set         | X-12mcafao_macinetallar_3 3_2 dmat                                | 1011 10 10 10 10 T                          |
| この項目はディスク・<br>のディスクスメージ                     | HS start h the Emilion Store most                                 | ACCOMMENDAL C                               |
| この項目はディスク・<br>のディスクイメージ]<br>ロードされました。<br>た。 | はSafari*により今日の11:26に <b>home.mcafe</b><br>Appleによるチェックで閲覧なソフトウェアは | Alcaります。 C<br>e.comからダウン<br>検出されませんでし       |
| この項目はディスク・<br>のディスクイメージ]<br>ロードされました。<br>た。 | はSafari*により今日の11:26にhome.mcafe<br>Appleによるチェックで服員なソフトウェアは<br>開く   | e.com                                       |
| この項目はディスク・<br>のディスクイメージ<br>ロードされました。<br>た。  | Webページを表示                                                         | e.com 5 7 7 7 7 7 7 7 7 7 7 7 7 7 7 7 7 7 7 |

■ご利用の Mac の管理者権限アカウントのユーザ名とパスワードを入力し、

「OK」をクリックします。

| McAfeeMacInstaller                                             |              |
|----------------------------------------------------------------|--------------|
| McAfeeMacInstallerが変更を加えようとして<br>います。<br>許可するにはパスワードを入力してください。 |              |
| ひまわり太郎<br>パスワード                                                | <b>←</b> ①入力 |
| キャンセル OK                                                       | ←②クリック       |

■そのまましばらくお待ちいただくと、「マカフィーマスターインストーラー」が起動します。 「マカフィーマスターインストーラー」が表示されましたら、P3でメモした

お客様のシリアル番号を入力し、「次へ」をクリックします。

|                     | 87124                       | (ーマスターインス)          |               |          |  |
|---------------------|-----------------------------|---------------------|---------------|----------|--|
| MC/                 | fee                         |                     |               |          |  |
|                     | >                           | 2>                  | 3>            | 4        |  |
| セットアップし             | ています                        |                     |               |          |  |
| シリアル番号を             | 入力してください                    | ۵ <sub>0</sub>      |               |          |  |
|                     |                             |                     |               |          |  |
| 弾社からのメー             | ルに記載されてい                    | るシリアル番号を入力          | っしてください。 この神  | 時は、ソフ    |  |
| 1. 10 - 10 to 11 m. |                             | A TRANSPORT TO BE A |               |          |  |
| トウェアをダウ             | シロードしたべー:                   | 2 COMM CC 0.7 8     |               |          |  |
| トウェアをダウ             | >D-F6&<-:                   |                     |               |          |  |
| トウェアをダウ<br>シリアル番号   | 20-8684-:                   |                     |               |          |  |
| トウェアをダウ<br>シリアル番号   | У <b>0-</b> КUR <b>A</b> -: |                     | <u>←</u> ①入フ  | <b>b</b> |  |
| トウェアをダウ<br>シリアル番号   |                             |                     | <b>←①入</b> フ  | b        |  |
| トウェアをダウ<br>シリアル番号   | У <b>—</b> ғ <i>б</i> қ.—:  |                     | רַתַּרָּש     | b        |  |
| トウェアをダウ<br>シリアル番号   | yu−+6£≪−:                   |                     | <b>←</b> ①λフ  | b        |  |
| トウェアをダウ<br>シリアル番号   | 20-8684-                    |                     | <b>←</b> ①入フ  | b        |  |
| トウェアをダウシリアル番号       | 20-8624-                    |                     | רַ <b>טאַ</b> | b        |  |

■インストールが開始されます。インストールには少々時間がかかります。 そのまましばらくお待ちください。

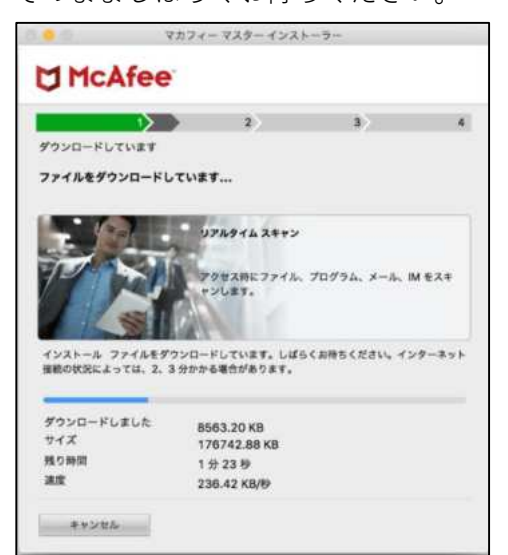

■「バックグラウンド項目が追加されました」というメッセージが表示されたら、

×をクリックして閉じます。

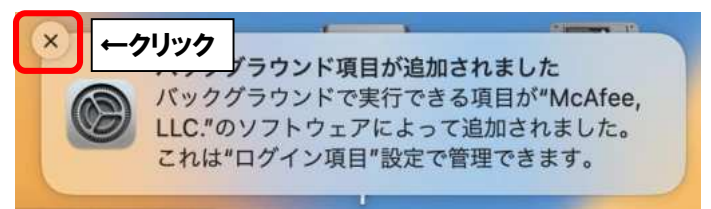

■「機能拡張がブロックされました」というメッセージが表示されたら、「システム設定を開く」をクリックします。

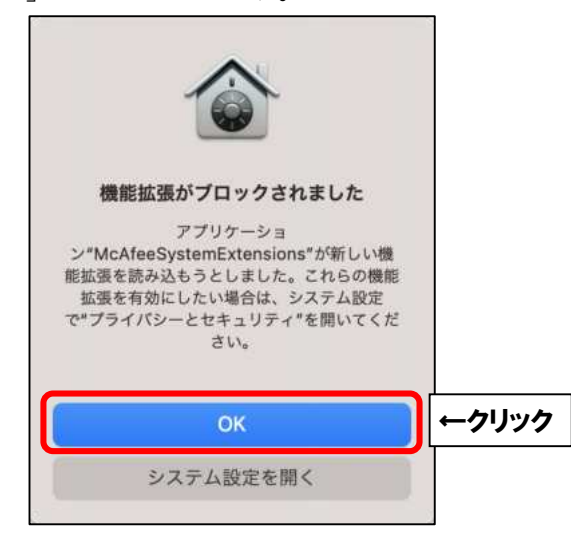

■「アプリケーション**"McAfeeSystemExtensions**"のシステムソフトウェアの読み込みがブロ ックされました」の項目で「許可」をクリックします。

| • • •            | プライパシーとセキュリティ                                                             |                        |      |
|------------------|---------------------------------------------------------------------------|------------------------|------|
| Q 桃果             | セキュリティ                                                                    |                        |      |
| OB Apple ID      | ダウンロードしたアプリケーションの実行許可<br>App Store                                        |                        |      |
| 🛜 Wi-Fi          | ○ App Storeと確認済みの開発元からのアプリケーションを許                                         | 可<br>J                 |      |
| Bluetooth ネットワーク | アプリケーション"McAfeeSystemExtensions"のシステムソフ<br>込みがブロックされました。                  | トウェアの読み                |      |
| [3] 通知           |                                                                           | 許可                     | -クリッ |
| 🚺 サウンド           |                                                                           |                        |      |
| 🤇 集中モード          | FileVault                                                                 | オンにする                  |      |
| 🔀 スクリーンタイム       | FileVauRはティスクの内容を目動的に暗号化することでそのテー<br>タを保護します。                             |                        |      |
| <u>с</u> –ж      | 警告:データにアクセスするには、ログインパスワードまたは復日キーが必要<br>キーはこの設定の中で自動的に生成されます。パスワードと復日キーを両方 | になります。 復日<br>とも忘れてしまった |      |
| ④ 外観             | 場合、データは失われます。                                                             |                        |      |
| 🔞 アクセシビリティ       | ディスク"Macintosh HD"のFileVaultはオフになっています。                                   |                        |      |
| 📑 コントロールセンター     | (1)) ロックダウンモード                                                            | オンにする                  |      |
| Siri と Spotlight | ロックダウンモードは、高度なサイバー攻撃の極的になっている<br>と考えられる場合に、非常許のオブションとして使用できる保護            |                        |      |
| 🕖 プライバシーとセキュリティ  | 機能です。ほとんどの方はこのような攻撃の標的になることはあ<br>りません。                                    |                        |      |
| 🔳 デスクトップと Dock   | ロックダウンモードになると、Macは酒常適りに種肥しなくなり<br>ます。たち、U.S. cの様のため、スプリケーション、Winter イ     |                        |      |
| ー<br>🔀 ディスプレイ    | A T L T L T L T L T L T L T L T L T L T                                   |                        |      |
| 🔢 壁紙             | 詳しい情報…                                                                    |                        |      |
| スクリーンセーバ         |                                                                           |                        |      |

■ご利用の Mac の管理者権限アカウントのユーザ名とパスワードを入力し、 「OK」をクリックします。

| プライバシーとセキュリティ                                                  |             |
|----------------------------------------------------------------|-------------|
| プライバシーとセキュリティがシステム設定を<br>変更しようとしています。<br>許可するにはパスワードを入力してください。 |             |
| ひまわり太郎                                                         |             |
| パスワード                                                          | <b>←①入力</b> |
| キャンセル 設定を変更                                                    | ←②クリック      |

■「プライバシーとセキュリティ」の画面を閉じます。

| ークリック                                                                | プライバシーとセキュリティ        |     |
|----------------------------------------------------------------------|----------------------|-----|
| Q 115                                                                | プライパシー               |     |
| (Q) ひまわり人間<br>Apple ID                                               | 🛃 位置情報サービス           | 3   |
| Wi-Fi                                                                | 🐻 連絡先                |     |
| Bluetooth                                                            | 17 カレンダー             |     |
| () ネットワーク                                                            | 1. リマインダー            | 3   |
| <ul> <li>通知</li> <li>① サウンド</li> </ul>                               | • 5A                 | 3   |
| <u>م</u>                                                             | Bluetooth            |     |
| スクリーンタイム                                                             | Q 710                | 3   |
| ()<br>一般<br>()<br>()<br>()<br>()<br>()<br>()<br>()<br>()<br>()<br>() | <b>ت</b> ×۶          |     |
| 0 アクセンビリティ                                                           | 2 HomeKit            |     |
| <ul> <li>コントロールセンター</li> <li>Siri と Spotlight</li> </ul>             | ()) 音声認識             |     |
| プライバシーとセキュリティ                                                        | 1日 メディアと Apple Music | 5   |
| ■ デスクトップとDock ■ ディスプレイ                                               | ファイルとフォルダ            | ) i |
| ① 55元                                                                | フルディスクアクセス           | >   |
| () スクリーンセーバ                                                          | Contract of          |     |

■「"McAfeeSystemExtensions"がネットワークコンテンツのフィルタリングを求めています」 というメッセージが表示されたら、「許可」をクリックします。

| $\bigcirc$                                                  |
|-------------------------------------------------------------|
| "McAfeeSystemExtensions"がネ<br>ットワークコンテンツのフィルタリン<br>グを求めています |
| このMac でのすべてのネットワーク動作状況<br>は、フィルタリングまたは監視されることがあ<br>ります。     |
| 許可 ←クリック                                                    |

■「完了」をクリックしてインストールを終了します。

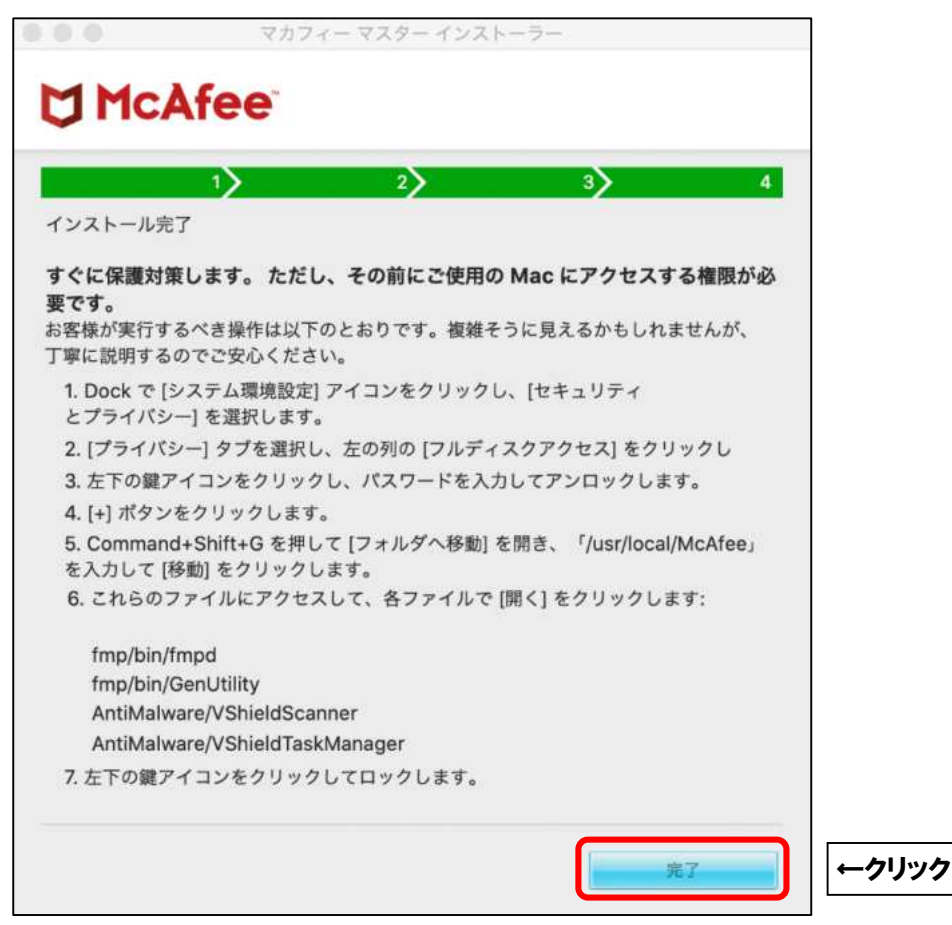

■インストール直後、以下の画面が表示されることがございます。 「自宅または職場」を選択し、「保存」をクリックします。

|            | マカフィー通知                                                                                       |
|------------|-----------------------------------------------------------------------------------------------|
| <b>D</b> 7 | カフィーインターネットセキュリティ                                                                             |
|            | 新しいネットワーク aterm-xxxxxx-a に接続しました。 ネットワーク<br>の種類を選択してください。<br>信用できるネットワークには、自宅または職場を使用します。 信用し |
|            | ていないネットワークには公共を使用します。<br>● 自宅または職場 ←①クリック                                                     |
|            |                                                                                               |
|            |                                                                                               |

続けて、ファイアウォール機能の有効化作業を行います。

macOS Big Sur 以降のバージョンにインストールしたマカフィーは、インストール直後 はファイアウォール機能が無効化されています。本手順をご参考にファイアウォールを有 効化することをお勧めします。 また、macOS のバージョンによっては、ファイアウォール有効化作業が最後まで完了し ないことがあります。その際は、macOS を最新バージョンにアップデートしてから再度 有効化手順をお試しください。

| プライバシーと                                                                                                    | セキュリティ」、「フルディスクご                      | アクセス」の順にクリックします。 |
|----------------------------------------------------------------------------------------------------|---------------------------------------|------------------|
|                                                                                                    | プライバシーとセキュリティ                         |                  |
| 検索                                                                                                    | プライバシー                                |                  |
| つ ひまわり太郎                                                                                                    | 🕣 位置情報サービス                            | *                |
|                                                                                                    | 🧱 連絡先                                 | >                |
| Bluetooth                                                                                                    | 17 カレンダー                              | 3                |
| ネットワーク                                                                                                    | !!!!!!!!!!!!!!!!!!!!!!!!!!!!!!!!!!!!! |                  |
| 通知                                                                                                    | 🌸 写真                                  |                  |
| サウンド<br>集中モード                                                                                                    | 8 Bluetooth                           |                  |
| スクリーンタイム                                                                                                    | Q 710                                 |                  |
| ) — <del>I</del> R                                                                                                    | D 7×2                                 | 3                |
| )外親<br>)アクセシビリティ                                                                                                    |                                       |                  |
| コントロールセンター                                                                                                    |                                       |                  |
| SiriとSpotlight                                                                                                    |                                       |                  |
| ー<br>デスクトップと Dock                                                                                                    | Music                                 |                  |
| and the second second | ファイルとフォルダ                             | >                |

■「+」をクリックします。

|                                           | く フルディスクアクセス                                                                            |                 |
|-------------------------------------------|-----------------------------------------------------------------------------------------|-----------------|
| Q 後回<br>ひまわり太郎                            | 下のアプリケーションに、このMacのすべてのユーザのメール、メ<br>Safari、ホーム、Time Machineパックアップなどのデータや特定。<br>のアクセスを許可。 | ッセージ、<br>の管理設定へ |
| Apple ID                                  | McAfee Network Extension                                                                | 0               |
| Wi-Fi Bluetooth                           | McAfeeMacInstaller                                                                      | 0               |
| 🐻 ネットワーク                                  | sshd-keygen-wrapper                                                                     | 0               |
| [] 通知                                     | VShieldScanManager                                                                      | 0               |
| <ul> <li>切 サウンド</li> <li>集中モード</li> </ul> | zoom                                                                                    | 0               |
| スクリーンタイム                                  | マカフィー インターネット セキュリティ Uninstaller                                                        |                 |
| © −₩                                      | ● ● ● ● ● ● ● ● ● ● ● ● ● ● ● ● ● ● ●                                                   |                 |

|                         | < > · · · · · · · · · · · · · · · · · · | 🛅 アプリケーション | 0 | Q、検索    |   |
|-------------------------|-----------------------------------------|------------|---|---------|---|
| よく使う項目                  |                                         |            |   |         |   |
| ④ 最近の項目                 | 🐻 App Store                             |            |   |         |   |
| 🚍 デスクトップ                | 🖉 Automator                             |            |   |         |   |
| 四 書類                    | Blackmagic RAW                          |            |   |         |   |
|                         | DaVinci Resolve                         | h.         |   |         |   |
| () 9990-r               | 📑 FaceTime                              |            |   |         |   |
| 日 ムーピー                  | 🟙 Font Book                             |            |   |         |   |
| A アプリケーシ···             | 🔀 GarageBand                            |            |   |         |   |
|                         | 🚖 iMovie                                |            |   |         |   |
| iCloud                  | 😘 Keynote                               |            |   |         |   |
| iCloud Drive            | III Launchpad                           |            |   |         |   |
| 100.007                 | McAfee LiveSernet Security              |            |   |         |   |
| 唱件                      | McAfeeSystemExtensions                  |            |   |         |   |
| ⊟ McAfeeMa ≜            |                                         |            |   |         |   |
| 41                      |                                         |            |   | キャンセル 開 | < |
| <ul> <li>レッド</li> </ul> |                                         |            |   |         |   |

■キーボードの「Command」+「Shift」+「G」を同時押しします。上部の入力欄へ

| Г | /usr/local    | /McAfee | と入力し. | エンターキーを押します。 |
|---|---------------|---------|-------|--------------|
|   | / usi / iocui |         |       |              |

| • |
|---|
|   |
|   |
|   |

```
■「fmp」フォルダをクリックします。
```

| よく使う項目<br>二 デスクトップ                     | <> • • | 📅 🗸 📄 McAfee                                        | Q 検索                                                        |
|----------------------------------------|--------|-----------------------------------------------------|-------------------------------------------------------------|
| A アプリケーション                             | 3      | 💼 bin                                               | AntiMalware                                                 |
| ▶ 書類                                   | >      | ib                                                  | AntiMalwareTrrocesses.xml                                   |
| ④ ダウンロード                               | >      | Discontinue McAfee                                  | DynaConfig.plist                                            |
| ④ 最近の項目                                | >      | <ul> <li>□ openssl</li> <li>□ Quarantine</li> </ul> | <ul> <li>EirowallTrusteril IPLs yml</li> <li>fmp</li> </ul> |
| iCloud                                 | >      | 📄 remotedesktop                                     | Cicense.txt                                                 |
| Cloud Drive                            | *      | 📄 share                                             | MCSPInstallConfig.plist                                     |
| 場所<br>合 McAfeeMacIns ▲                 |        |                                                     | MSCUI     ProductConfig.xml                                 |
| 99                                     |        |                                                     | StatefulFirewall                                            |
| ● レッド                                  |        |                                                     | WebProtection                                               |
| <ul> <li>オレンジ</li> <li>イエロー</li> </ul> |        |                                                     |                                                             |
| • グリーン                                 |        |                                                     | キャンセル 聞く                                                    |
|                                        |        |                                                     |                                                             |

■ 「bin」フォルダをクリックします。 よく使う項目 ٢ Q 陸軍 📄 fmp ④ 最近の項目 🚍 デスクトップ 🚞 AntiMalware AAC クリック→ 🕒 書類 3 📄 AntiMalware 📄 bin config ③ ダウンロード DynaConfig.plist 📄 lib he E 4-1-FirewallTrustedURLs.xml 📄 log fmp 🙏 アプリケーシー・ template 🚞 var ICloud MCSPInstallConfig.plist 🛆 iCloud Drive MSCMertool III MSCIII 90 • レッド キャンセル 101< ● オレンジ

#### ■「fmpd」を選択し、「開く」をクリックします。

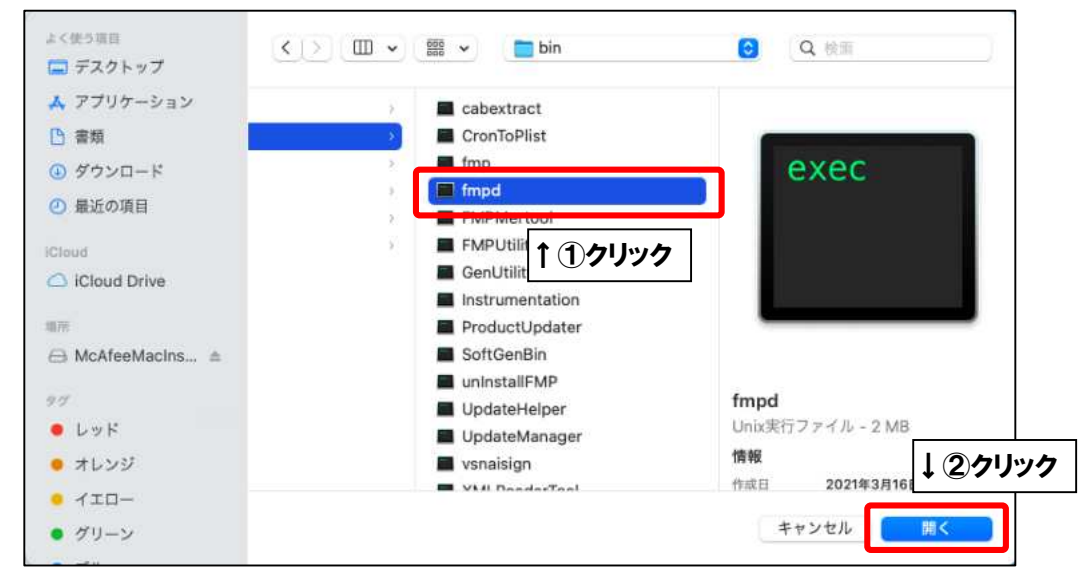

#### ■「fmpd」が追加されたことを確認し、「+」をクリックします。

| • • •                                                                                                    | く フルディスクアクセス                                                                                                    |      |
|----------------------------------------------------------------------------------------------------|----------------------------------------------------------------------------------------------------|------|
| Q 検索<br>ひまわり太郎<br>(anic ID                                                                                                    | 下のアプリケーションに、この Mac のすべてのユーザのメール、メッセージ、<br>Safari、ホーム、Time Machine バックアップなどのデータや特定の管理設定へ<br>のアクセスを許可。                                                                                                    |      |
|                                                                                                    | interference for the formed and the formed and the | ←①確認 |
| Bluetooth                                                                                                    | GenUtility                                                                                                    |      |
| 🛞 ネットワーク                                                                                                    | O McAfee Network Extension                                                                                                    |      |
| <b>经</b> 通知                                                                                                    | McAfeeMacInstaller O                                                                                                    |      |
| サウンド     サウンド     サウン     サウンド     サウン     サウン     サウン     サウン     サウン     サウンド     サウン | sshd-keygen-wrapper                                                                                                    |      |
| え スクリーンタイム                                                                                                    | VShieldScanManager                                                                                                    |      |
| <b>()</b> 一般                                                                                                    | 🧧 zoom 🛛 🔊                                                                                                    |      |
| ◎ 外観                                                                                                    | 🦉 マカフィー インターネット セキュリティ Uninstaller                                                                                                    |      |
| アクセシビリティ コントロールセンター                                                                                                    | + ←2クリック                                                                                                    |      |

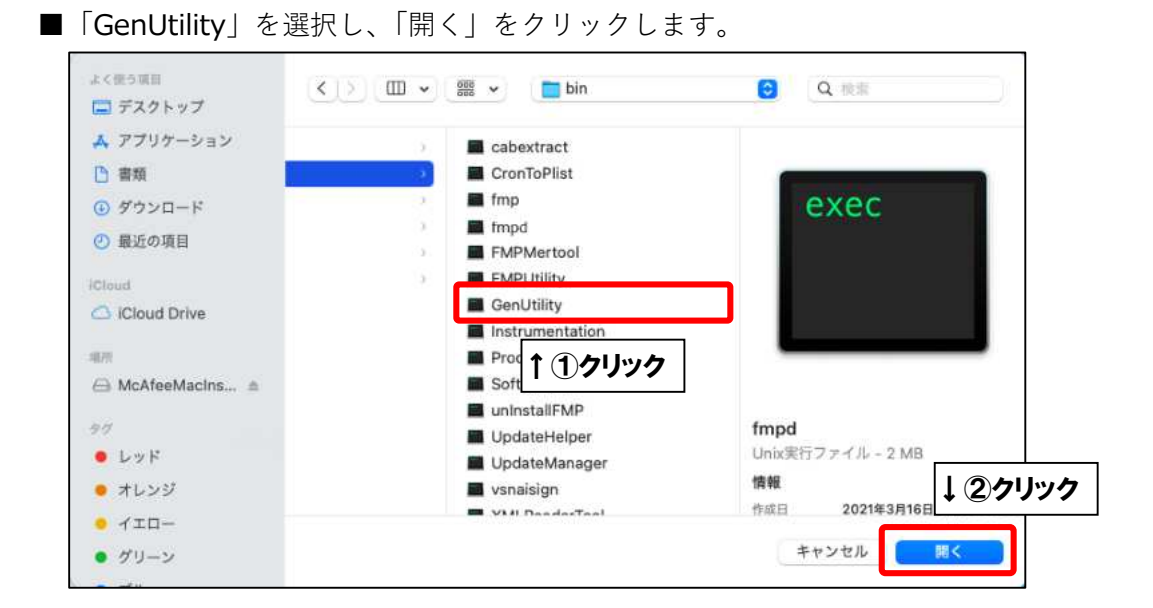

■「GenUtility」が追加されたことを確認し、「+」をクリックします。

| •••                                              | く フルディスクアクセス                                                                         |                    |      |
|--------------------------------------------------|--------------------------------------------------------------------------------------|--------------------|------|
| Q 検索<br>の ひまわり太郎<br>Angle ID                     | 下のアプリケーションに、このMacのすべてのユーザのメール、<br>Safari、ホーム、Time Machineパックアップなどのデータや料<br>のアクセスを許可。 | メッセージ、<br>特定の管理設定へ |      |
|                                                  | fmpd                                                                                 |                    |      |
| S Bluetooth                                      | GenUtility                                                                           |                    | ←①確認 |
| 🛞 ネットワーク                                         | McAfee Network Extension                                                             |                    | 1    |
| <b>(</b> ) 通知                                    | McAfeeMacInstaller                                                                   | 0                  |      |
| <ul> <li></li></ul>                              | sshd-keygen-wrapper                                                                  |                    |      |
| スクリーンタイム                                         | VShieldScanManager                                                                   |                    |      |
| <b>③</b> 一般                                      | 🥃 zoom                                                                               |                    |      |
| ⑦ 外観                                             | 🦉 マカフィー インターネット セキュリティ Uninstaller                                                   |                    |      |
| <ul> <li>アクセシビリティ</li> <li>コントロールセンター</li> </ul> | [+] ←②クリック                                                                           |                    |      |

■上部の「bin」と表示されたプルダウンメニューをクリックし、「McAfee」を選択します。

| よく使う項目                 |                 | <b>Din</b> | し、彼常 |          |
|------------------------|-----------------|------------|------|----------|
| ● 最近の項目                | Cabextract      |            |      |          |
| デスクトップ                 | CronToPlist     |            |      |          |
| B 曹類                   | fmp             | •          |      |          |
| ④ ダウンロード               | 🗸 🚞 bin         |            |      |          |
| A-2-                   | 🚞 fmp           |            |      |          |
| <mark>ム</mark> アプリケーシー | McAfee          |            |      | <br>クリック |
| Cloud                  | local           |            |      |          |
| iCloud Drive           | 🗖 usr           |            |      |          |
| 1715                   | Macintosh HD    |            |      |          |
| ⇒ McAfeeMa ≜           | - Macintosin nD |            |      |          |
|                        |                 |            |      |          |

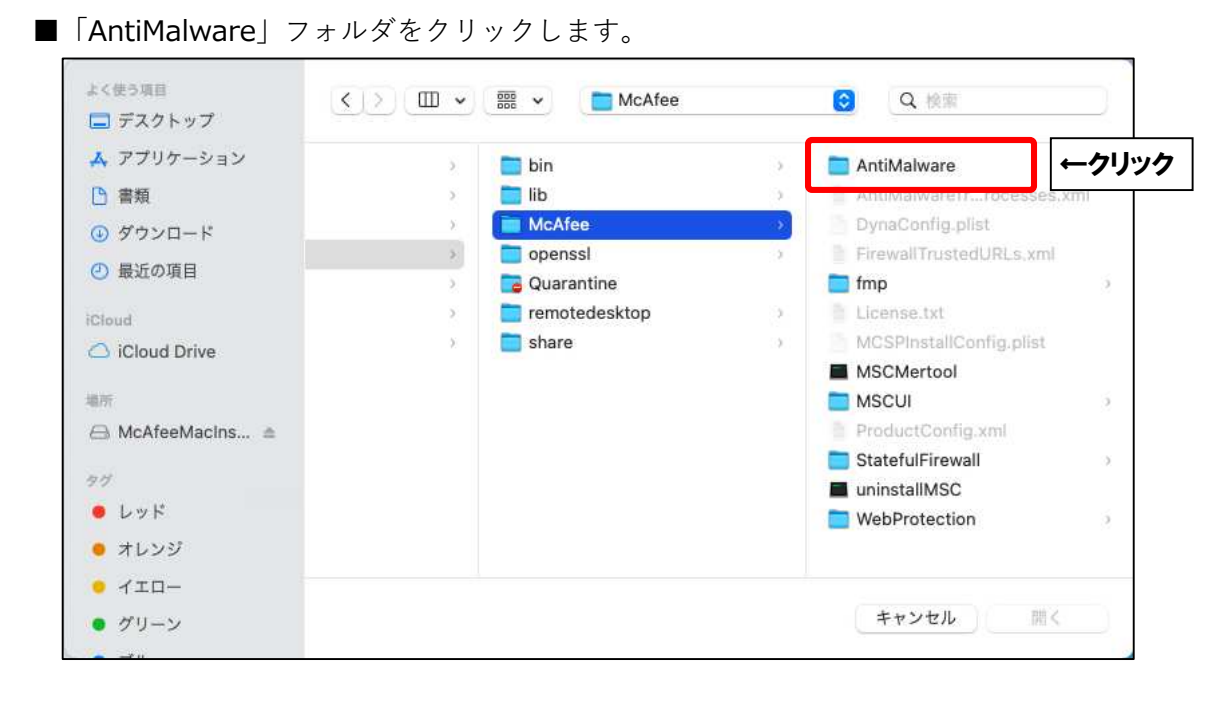

■「VshieldScanner」を選択し、「開く」をクリックします。

| 90           |                          |                                 |      | + 29999 |
|--------------|--------------------------|---------------------------------|------|---------|
| iCloud Drive | rtool                    | VShieldScanner                  |      |         |
| Cloud        | txt<br>stallConfig plict | VSDatEngineValidate.sh          |      |         |
| 🗛 アプリケーシ…    | 3                        | VSDatEngineValidate             |      |         |
| ■ ムーピー       | FrustedURLs.xml          | VSCronCleaner                   |      |         |
| ④ ダウンロード     | nfig.plist               | VSControl                       | EACC |         |
| □ 書類         | vareTrrocesses.xml       | VSCacheCleaner                  | AVAC |         |
| 🖃 デスクトップ     | vare >                   | uninstallVirusScan.sh           |      |         |
| ② 最近の項目      |                          | <ul> <li>AntiMalware</li> </ul> | Q 検索 |         |

■「VshieldScanner」が追加されたことを確認し、「+」をクリックします。

| • • •                                       | く フルディスクアクセス                                                                              |               |   |
|---------------------------------------------|-------------------------------------------------------------------------------------------|---------------|---|
| Q 検索<br>の ひまわり太郎<br>Angle ID                | 下のアプリケーションに、このMacのすべてのユーザのメール、メッ<br>Safari、ホーム、Time Machine バックアップなどのデータや特定の<br>のアクセスを許可。 | セージ、<br>管理設定へ |   |
| Арриено                                     | fmpd                                                                                      |               |   |
| Bluetooth                                   | GenUtility                                                                                |               |   |
| 🛞 ネットワーク                                    | McAfee Network Extension                                                                  |               |   |
| [ ] 通知                                      | McAfeeMacInstaller                                                                        |               |   |
| サウンド                                        | sshd-keygen-wrapper                                                                       | 0             |   |
| <ul> <li>集中モード</li> <li>スクリーンタイム</li> </ul> | VShieldScanManager                                                                        | 0             |   |
| ○ -₩                                        | VShieldScanner                                                                            | <br>←①確認      | 3 |
| ☑ 外観                                        | a zoom                                                                                    |               |   |
| 🚺 アクセシビリティ                                  |                                                                                           |               |   |
| 📳 コントロールセンター                                | マカフィー インターネット セキュリティ Uninstaller                                                          |               |   |
| Siri と Spotlight                            | + ←②クリック                                                                                  |               |   |

#### ■「VshieldTaskManager」を選択し、「開く」をクリックします。 よく使う項目 🚞 AntiMalware ٢ Q 検索 最近の項目 🗔 デスクトップ > vare VSControl ▶ 書類 wareTr...rocesses.xml VSCronCleaner exec VSDatEngineValidate ④ ダウンロード nfig.plist VSDatEngineValidate.sh 日 ムービー TrustedURLs.xml VShieldScanManager ▲ アプリケーシ… 3 VShieldScanner tict VShieldService iCloud stallConfig.plist VShieldTaskManager ICloud Drive rtool ↓ ②クリック Preismiorato ↑<br /> ①<br /> クリック タヴ キャンセル ● レッド 聞く ● オレンジ

■「VshieldTaskManager」が追加されたことを確認し、「+」をクリックします。

| • • •                                                                   | く フルディスクアクセス                                                                                       |     |    |  |  |
|-------------------------------------------------------------------------|----------------------------------------------------------------------------------------------------|-----|----|--|--|
| Q 物面<br>() () () () () () () () () () () () () (                        | 下のアプリケーションに、このMacのすべてのユーザのメール、メッセージ、<br>Safari、ホーム、Time Machine バックアップなどのデータや特定の管理設定へ<br>のアクセスを許可。 |     |    |  |  |
| Apple ID                                                                | fmpd                                                                                               |     |    |  |  |
| Wi-Fi                                                                   | GenUtility                                                                                         |     |    |  |  |
| A ットワーク     A ットワーク     A ットワーク     A ・ ・ ・ ・ ・ ・ ・ ・ ・ ・ ・ ・ ・ ・ ・ ・ ・ | McAfee Network Extension                                                                           | (1) |    |  |  |
| 通知                                                                      | McAfeeMacInstaller                                                                                 |     |    |  |  |
| サウンド     キャモード                                                          | sshd-keygen-wrapper                                                                                |     |    |  |  |
| スクリーンタイム                                                                | VShieldScanManager                                                                                 |     |    |  |  |
| <ul> <li>一般</li> </ul>                                                  | VShieldScanner                                                                                     |     |    |  |  |
| 分觀                                                                      | VShieldTaskManager                                                                                 |     | 1確 |  |  |
| ⑦ アクセシビリティ                                                              | zoom                                                                                               |     |    |  |  |
| □コントロールセンター Siriと Spotlight                                             | マカフィーインターネット セキュリティ Uninstaller                                                                    |     |    |  |  |
| ブライバシーとセキュリティ                                                           | — 27リック                                                                                            |     |    |  |  |

■「VshieldScanManager」を選択し、「開く」をクリックします。

| ● 最近の項目        |                    | 000 V         | AntiMalware            |   | Q 検索     |
|----------------|--------------------|---------------|------------------------|---|----------|
| 🚍 デスクトップ       | vare               | >             | VSControl              |   |          |
| 書類             | vareīrrocesses.xml |               | VSCronCleaner          |   |          |
| ④ ダウンロード       | iceldFlle.txt      | <b>1</b>      | VSDatEngineValidate    |   |          |
| <b>ロ</b> ムーピー  | nfig.plist         | _             | VSDatEngineValidate.sh |   |          |
|                | TrustedURLs.xml    |               | VShieldScanManager     |   |          |
| A 7 799-9-     |                    | 20 <b>- 1</b> | VonieluScarmer         | _ |          |
| iCloud         | UKI                |               | VShiel ↑ (1)クリック       |   |          |
| 🛆 iCloud Drive | stancomig.plist    |               | VShielo taskmanager    |   |          |
|                | 1001               |               | VSPretsMigrator        |   | ↓ ②クリック  |
| 91             |                    |               |                        |   |          |
| 😑 レッド          |                    |               |                        |   | キャンセル 聞く |

■「fmpd」「GenUtility」「VshieldScanner」「VshieldTaskManager」「shieldScanManager」 の5項目が追加され、全てスライドスイッチがオンになっていることを確認したら、画面を 閉じます。

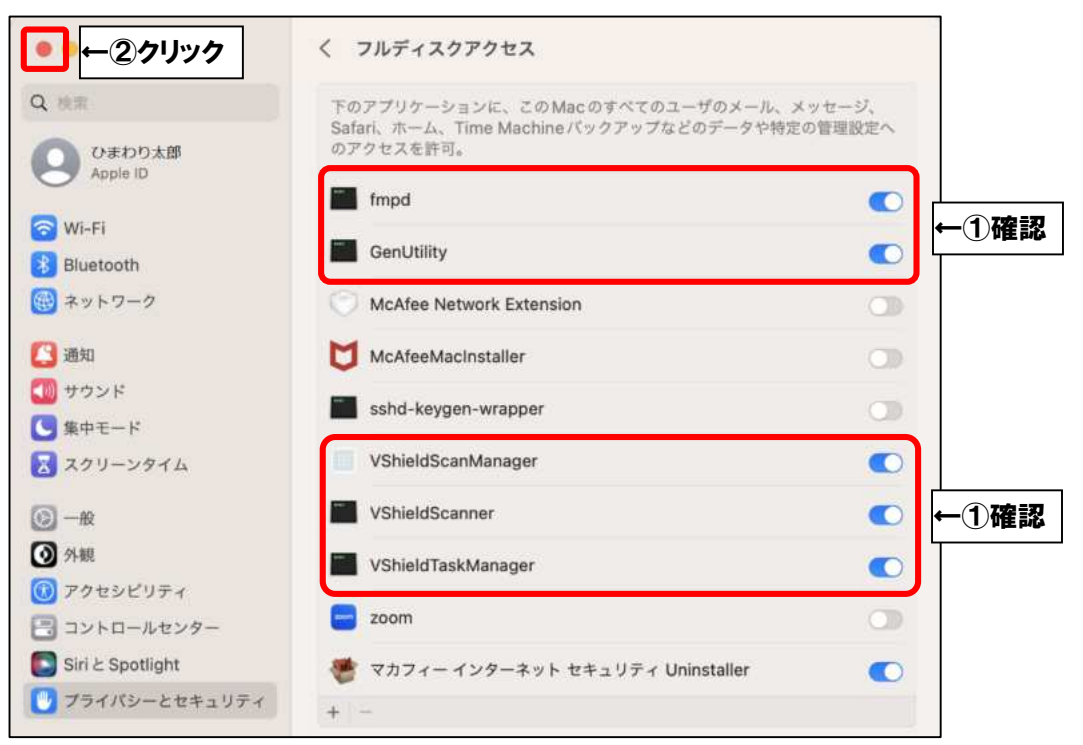

以上です。

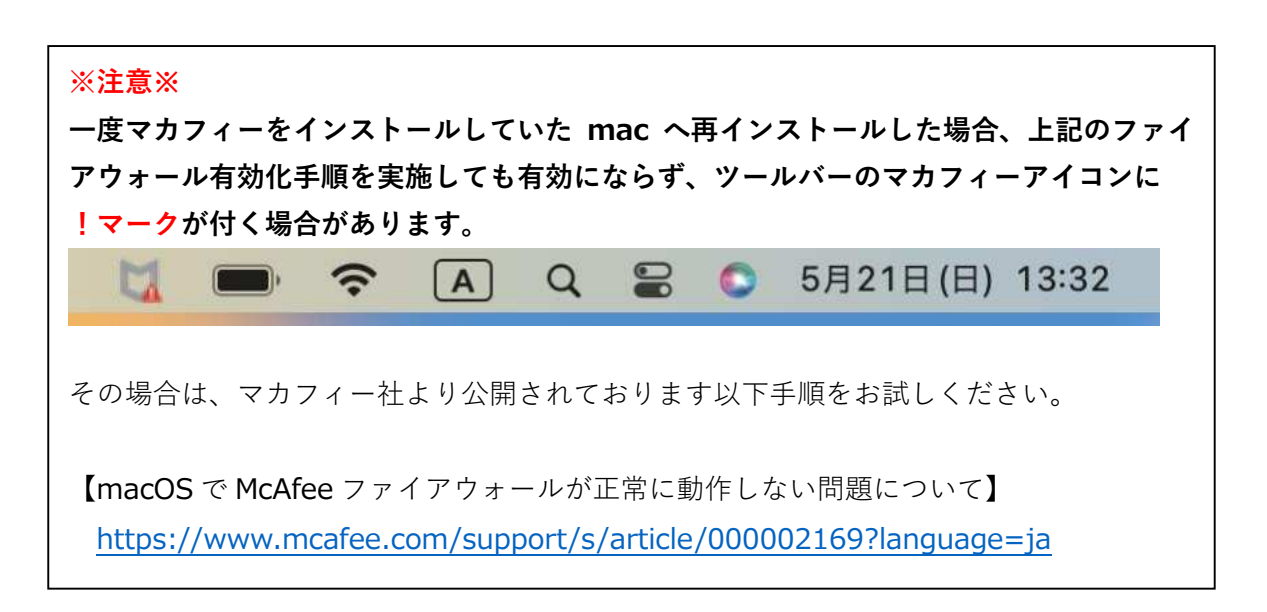